## Instructions for printing a custom ASBMB Student Chapters banner

The <u>banner template</u> provided by the ASBMB is intended for a  $3 \times 1.6$  ft. banner. These instructions detail how to print a  $3 \times 1.6$  ft. banner at Staples. As of May 2017, banners of this size started at \$15.99.

I. Create your custom banner by inserting your school or chapter name into the ASBMB Student Chapter's banner PDF template. Save the PDF.

2. Visit <u>https://design.staples.com/banners</u>, and select the "Upload Your Own Design" option.

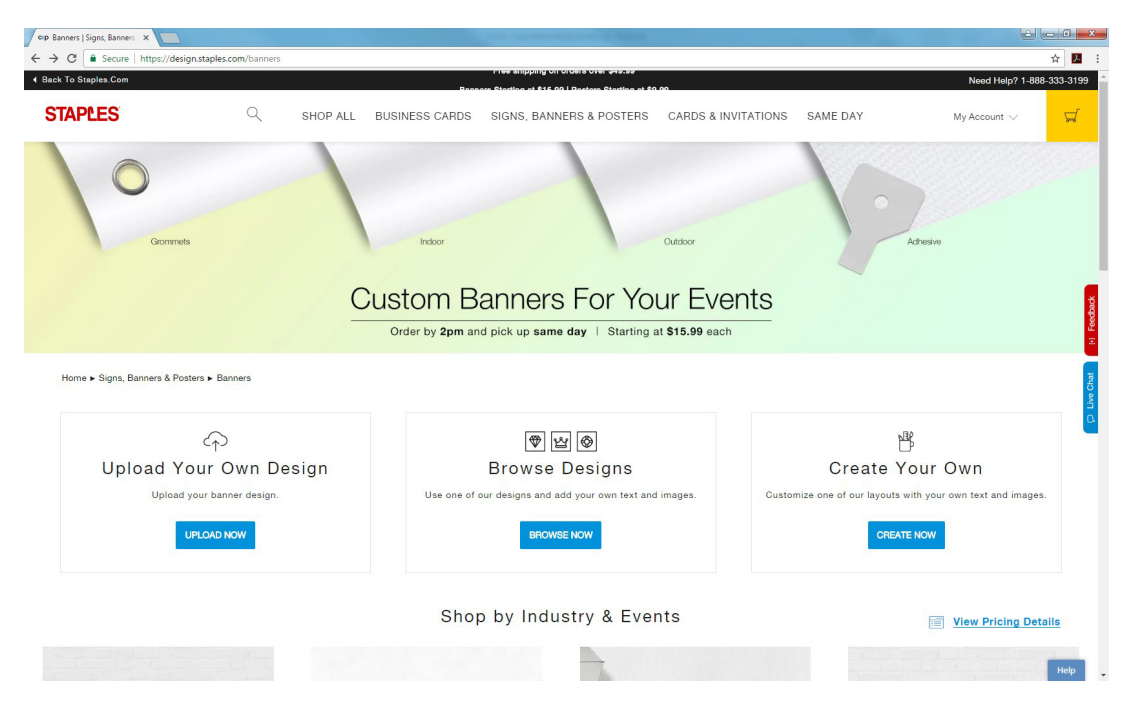

- 3. Select the following options:
  - Banner size: 3 x 1.6
  - Orientation: Landscape

4. In the example image below, the banner does not have any finishing. However, you have the option to add adhesive hangers or grommets to your banner for an extra cost.

5. When you have finished selecting your options, click GET STARTED.

| Product Details   Staples × → C | ign.staples.com/product/e6e3e476b7c5f2a9 |                | the second second second                |                         |                          | ۲                       | ☆        |
|---------------------------------|------------------------------------------|----------------|-----------------------------------------|-------------------------|--------------------------|-------------------------|----------|
| ack To Staples.Com              |                                          |                | Order by 2pm, pick up in-store SAME DAY |                         |                          | Need Help? 1-88         | 38-333-3 |
| STAPLES                         | Q SHOP ALL                               | BUSINESS CARDS | SIGNS, BANNERS & POSTERS                | CARDS & INVITATIONS     | SAME DAY                 | My Account $\checkmark$ | ۶        |
|                                 |                                          |                |                                         | Upload Your<br>Banners  | Own                      |                         |          |
|                                 |                                          |                |                                         | OPTIONS<br>Color Themes | PRICING                  |                         |          |
|                                 | USE<br>YOUR<br>OWN                       |                |                                         | Banner Size             |                          |                         |          |
|                                 | DESIGN                                   | _              |                                         | 3 x 1.6<br>Orientation  |                          |                         | -        |
|                                 |                                          |                |                                         | Landscape               |                          |                         | •        |
|                                 |                                          |                |                                         | Finishing               |                          |                         |          |
|                                 | EDONT                                    |                |                                         | None                    |                          |                         | •        |
|                                 |                                          |                |                                         | STAF<br><b>\$1</b> 5    | TING AT<br>5.99 set of 1 | GET STARTED             |          |
|                                 |                                          |                |                                         |                         |                          |                         |          |
|                                 |                                          |                |                                         |                         |                          |                         | _        |

6. Upload your banner PDF file, and select CONTINUE on the top right corner.

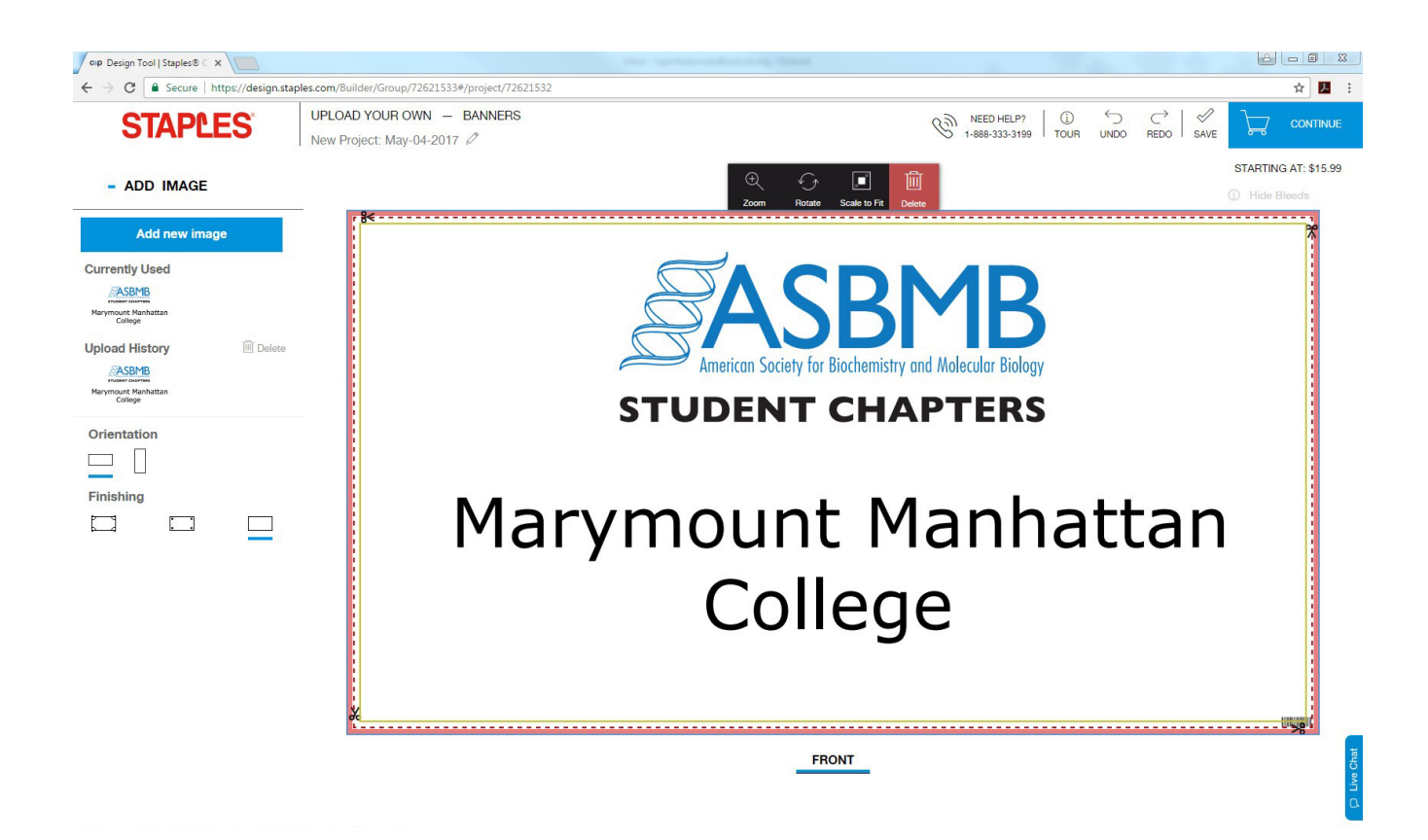

7. Download and review the PDF proof. Please note the banner proof shown on the computer screen may appear blurred. However, the printed image usually is clear. This is a glitch in the Staple online system. If you approve the PDF proof, click CONTINUE.

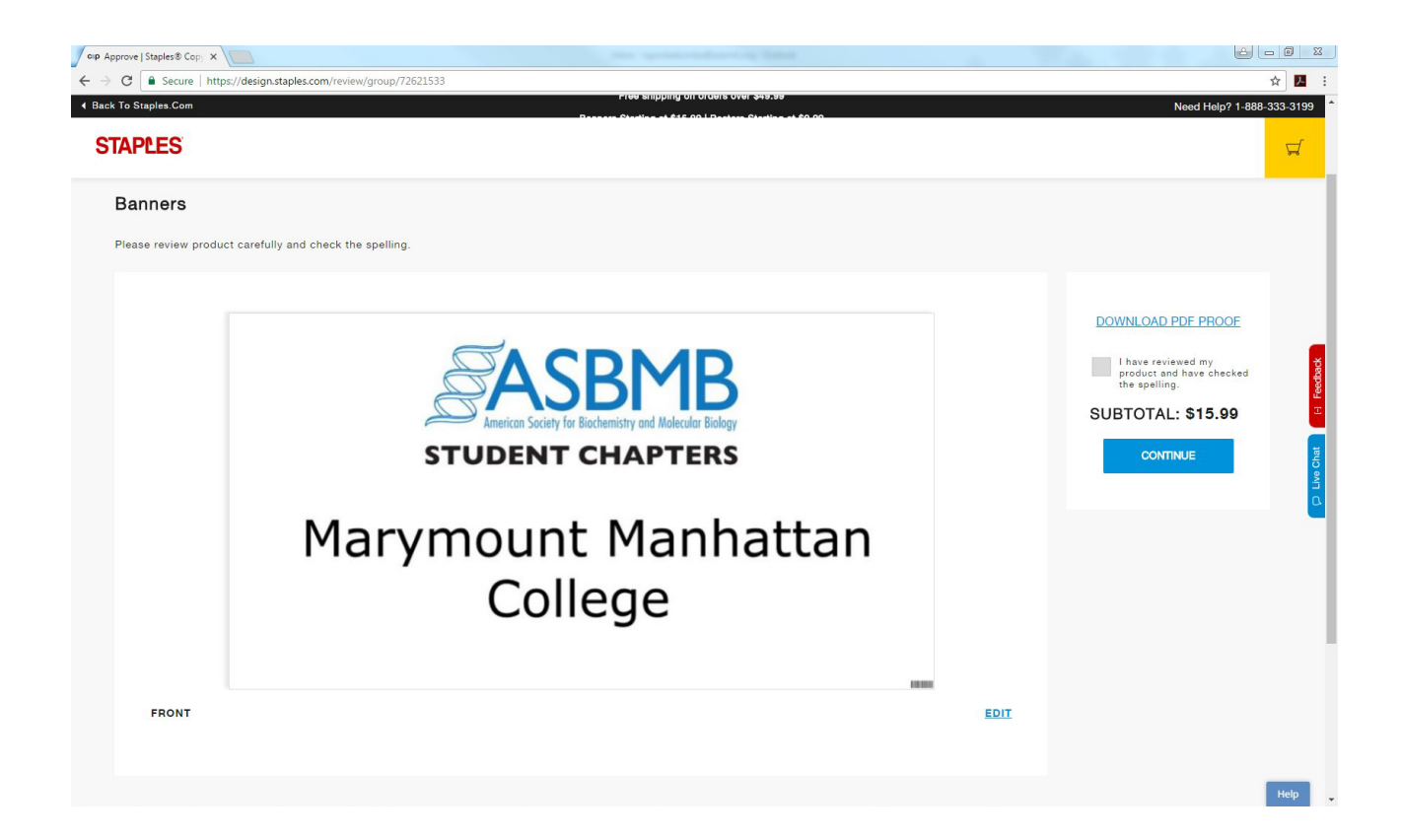

8. Select your preferred delivery method, the banner material and any finishing. Adding finishings will increase the cost. Select your quantity, and add your order to the cart to finish your transaction.

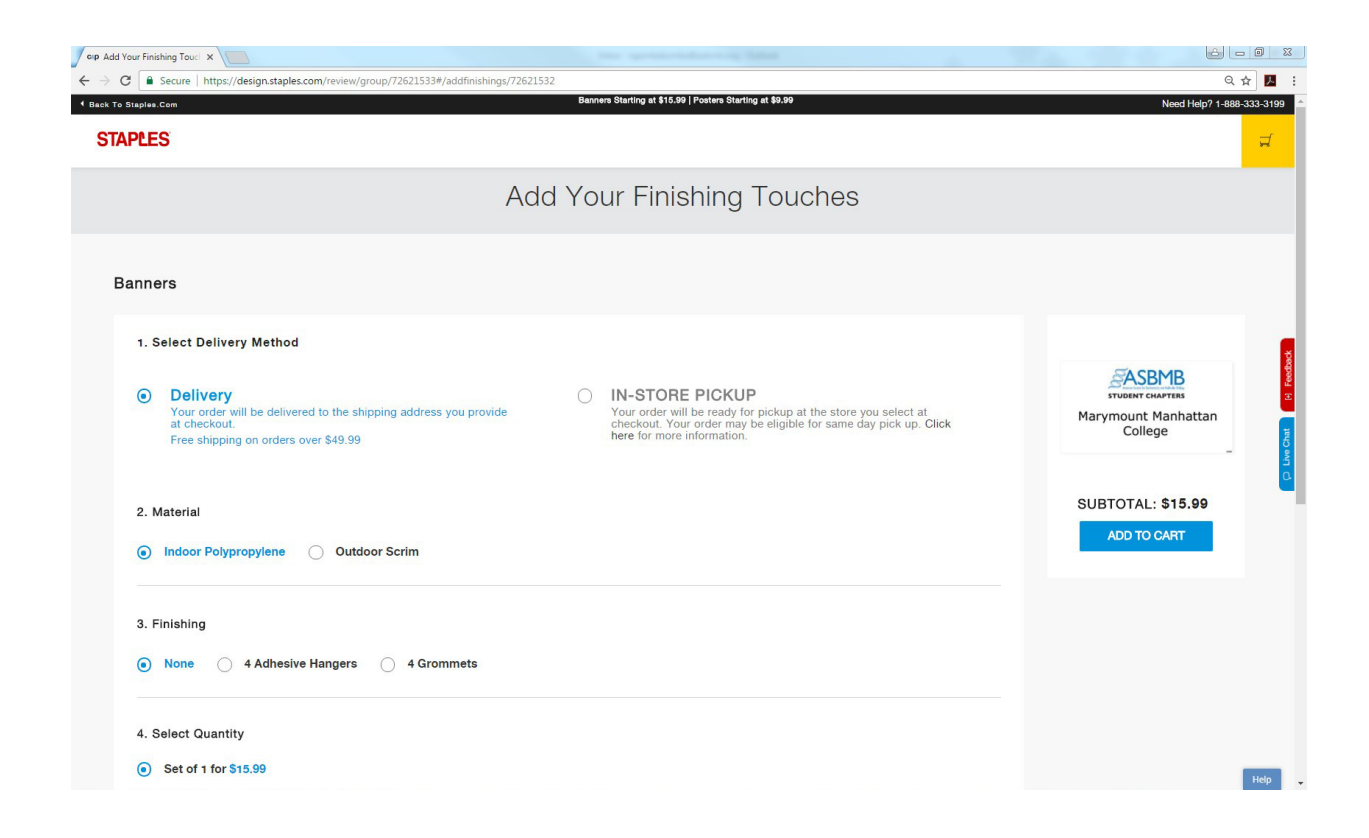

9. Finish the normal check out process and pay for your banner. The ASBMB does not provide funding for chapter banners.